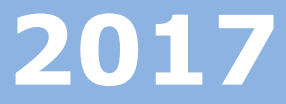

# Valutazione Dichiarazione Servizi

## VALUTAZIONE DICHIARAZIONE SERVIZI

31 agosto 2017

RTI: Enterprise Services Italia S.r.l. - Leonardo S.p.A

### INDICE

| 1 | INTRODUZIONE ALL'USO DELLA GUIDA                 |
|---|--------------------------------------------------|
| 2 | VALUTAZIONE DICHIARAZIONE SERVIZI5               |
|   | <b>2.1</b> Cos'è e a chi è rivolto5              |
| 3 | PROCESSO DI LAVORO                               |
| 4 | FUNZIONALITÀ DELL'APPLICAZIONE7                  |
|   | 4.1 FILTRI DI RICERCA7                           |
|   | 4.2 MONITORAGGIO VALUTAZIONE DELLE DICHIARAZIONI |
|   | 4.3 ELENCO DICHIARAZIONI OGGETTO DI VALUTAZIONE9 |

#### **1 INTRODUZIONE ALL'USO DELLA GUIDA**

La presente guida vuole rappresentare uno strumento informativo e un supporto operativo per le segreterie scolastiche che devono effettuare le operazioni di valutazione delle domande di Dichiarazione Servizi presentate dal personale scolastico tramite "Istanze On Line".

Per accedere alla sezione **``Valutazione Dichiarazione Servizi**'' è necessario effettuare l'accesso all'applicazione SIDI.

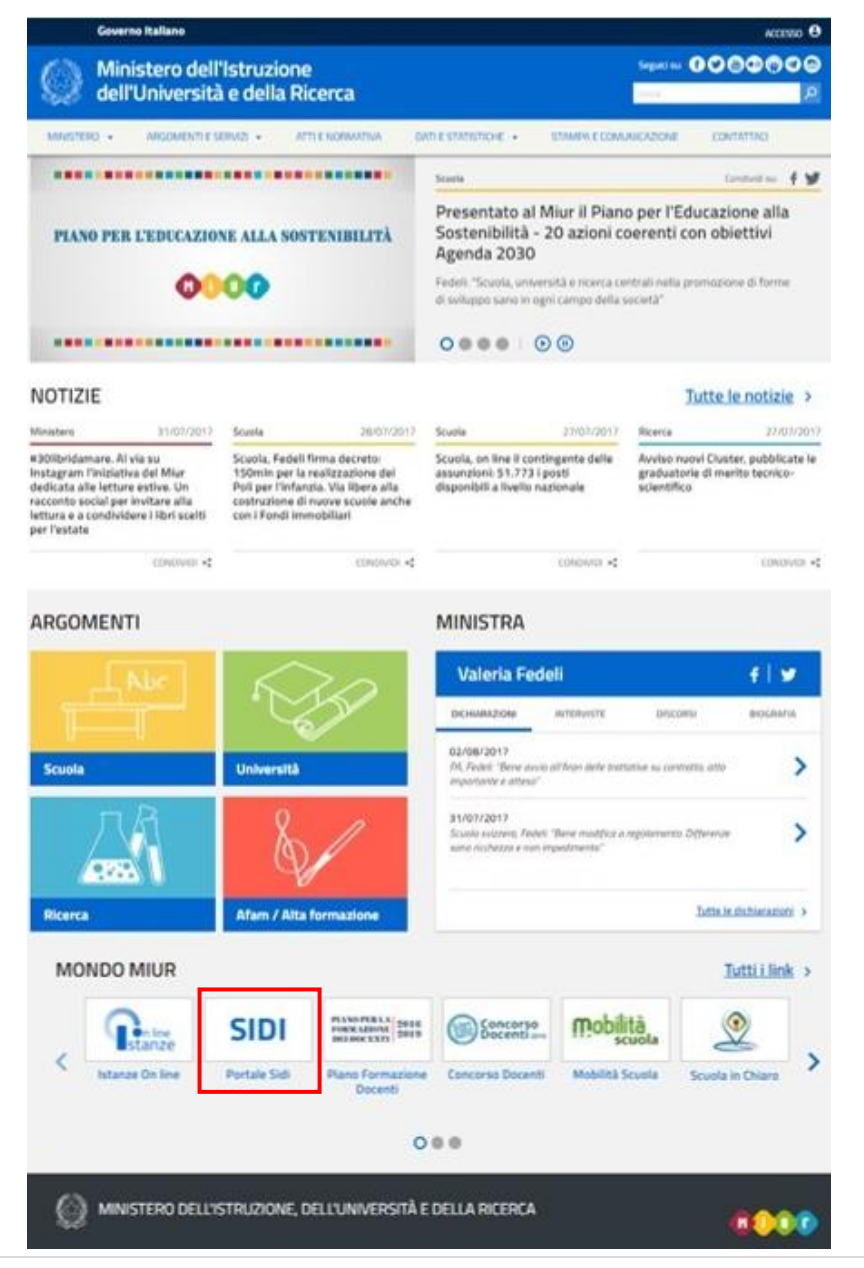

RTI: Enterprise Services Italia S.r.l. - Leonardo S.p.A

Pagina 3 di 13

Come previsto per tutto il SIDI, per poter accedere ad ogni funzionalità applicativa di gestione, è necessario procedere all'autenticazione nel sistema. L'accesso al sistema avviene attraverso l'inserimento del Nome Utente e della Password.

| pubblica. Istruzione.it                                                                                       | Il portale dei servizi SIDI                                         |
|----------------------------------------------------------------------------------------------------|---------------------------------------------------------------------|
|                                                                                                    | )<br>Manisters dell'Istrucione,<br>dell'Università o della Piccocci |
| area riservata                                                                                                |                                                                     |
| Immettere il nome utente e la password Single Sign-On per accedere. Nome utente Password Login Annulia        |                                                                     |
| Gestione Password                                                                                             |                                                                     |
| L'uso non autorizzato di questo sito è proibito e può essere perseguito civilmente e penalmente.              |                                                                     |
| Tutti i deitti riservati 🗈 2006 🌐 🎢 Ministero della Pubblica Istruzione - Viale Trastevere, 76/A - 00153 ROMA |                                                                     |

Una volta inseriti il Nome Utente e Password l'utente per accedere all'applicazione dovrà selezionare la sezione **'Fascicolo Personale Scuola'** e successivamente **''Valutazione Dichiarazione Servizi**".

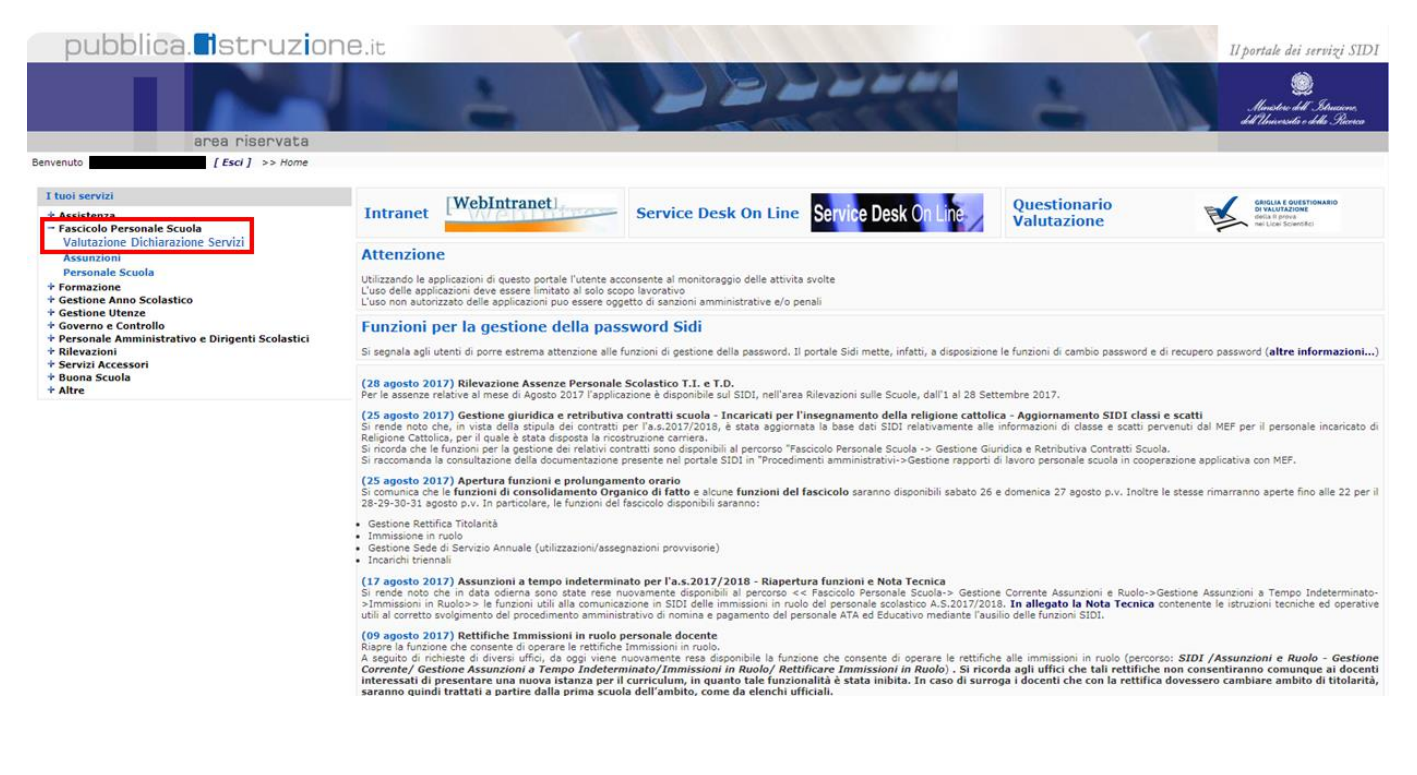

### **2 VALUTAZIONE DICHIARAZIONE SERVIZI**

# 2.1 Cos'è e a chi è rivolto

L'applicazione è finalizzata alla valutazione delle Dichiarazioni dei Servizi in carico alle segreterie scolastiche.

La Dichiarazione dei Servizi viene inoltrata dal dipendente al momento dell'assunzione presso l'istituzione scolastica, il dipendente deve dunque presentare una Dichiarazione di tutti i servizi prestati in precedenza presso scuole, amministrazioni dello Stato ed enti pubblici.

Il personale interessato invia, attraverso notifica, alla segreteria scolastica dove risulta essere in servizio, l'apposita Dichiarazione di Servizio. A seguito dell'invio si apre il processo di Valutazione in cui vengono coinvolte tutte le istituzioni scolastiche interessate nella Dichiarazione. Il compito di valutare la dichiarazione spetta esclusivamente alla scuola competente, ossia la scuola presso la quale il dipendente risulta essere in servizio.

Lo scopo del processo è quello di creare un fascicolo personale di ogni dipendente ed una banca dati che consenta di velocizzare e razionalizzare tutti gli adempimenti, quali:

- Ricostruzione carriera;
- Adozione dei provvedimenti di quiescenza e di previdenza;
- Programmazione di attività di formazione in servizio, aggiornamento, specializzazione e riconversione professionale.

La funzionalità **Valutazione Dichiarazione Servizi**, oggetto del presente manuale, ha lo scopo di consentire alle segreterie scolastiche di facilitare la valutazione delle istanze di Dichiarazione Servizi presentate dal personale interessato tramite la nuova istanza disponibile sull'applicazione 'Istanze on Line'.

#### **3 PROCESSO DI LAVORO**

Il processo di lavoro prevede le seguenti fasi:

- 1. <u>Accedere</u> all'applicazione '**Valutazione Dichiarazione Servizi**' accessibile dal 'Fascicolo Personale Scuola' tramite l'applicazione SIDI dal sito <u>www.miur.gov.it</u>
- 2. <u>Visualizzare</u> le Dichiarazioni dei Servizi inoltrate dal personale interessato
- 3. <u>Convalidare</u> le Dichiarazioni dei Servizi presentate dal personale interessato
- 4. <u>Aggiornare</u> lo stato della valutazione

## **4 FUNZIONALITÀ DELL'APPLICAZIONE**

Una volta effettuato l'accesso all'applicazione Valutazione Dichiarazione Servizi verrano mostrate le tre sezione descritte poi nei paragrafi successivi:

- Filtri di Ricerca
- Monitoraggio Valutazione delle Dichiarazioni
- Elenco Dichiarazioni oggetto di valutazione

#### 4.1 FILTRI DI RICERCA

Attraverso la funzione '**Filtro Selezione'** è possibile filtrare le Dichiarazioni dei Servizi di interesse.

Tali dichiarazioni possono essere ricercate impostando i seguenti campi:

- Stato Valutazione (Da Valutare, In Valutazione, Approvata)
- Richiesta Informazioni (SI, NO)
- Codice Fiscale

Selezionando il pulsante 'Invia' il sistema prospetta all'utente l'elenco delle dichiarazioni in funzione dei valori impostati. Se non viene inserito nessun parametro di ricerca, di default, il sistema prospetta tutte le dichiarazioni inoltrate dal personale scuola, in qualsiasi stato esse si trovano.

Selezionando il pulsante 'Reset Filtri' è possibile resettare i filtri impostati al fine di eseguire una nuova ricerca.

| IENÙ FUNZIONI                               | VALUTAZIONE DICHIARAZIONE | SERVIZI | Name Utente<br>Scuole |
|---------------------------------------------|---------------------------|---------|-----------------------|
| Valutazione Dichiarazioni                   |                           |         |                       |
| Filtro selezione                            |                           |         |                       |
| Seleziona i fitri da applicare alla ricerca |                           |         |                       |
| Stato Valutazione                           | - Selezionare -           |         |                       |
| Richiesta Informazioni                      | - Selezionare -           | •       |                       |
| Codice Fiscale                              |                           |         |                       |
|                                             | Invia Reset Filtri        |         |                       |

RTI: Enterprise Services Italia S.r.l. – Leonardo S.p.A

#### 4.2 MONITORAGGIO VALUTAZIONE DELLE DICHIARAZIONI

La sezione **"Monitoraggio Valutazione Dichiarazioni"** presenta invece i seguenti campi:

- Totale Dichiarazioni
- Di Cui Approvate
- Di Cui In Valutazione
- Di Cui Da Valutare
- Dichiarazioni Con Richiesta Di Informazioni In Corso
- Lista Dichiarazioni Con Richiesta Di Informazioni In Corso
- Monitoraggio

In questa sezione è possibile effettuare le seguenti azioni:

Il comando **b** presente sotto **Lista Dichiarazioni Con Richiesta Di Informazioni In Corso** consente di visualizzare l'elenco delle dichiarazioni per le quali sono state richieste informazioni, con le seguenti informazioni:

- Nominativo
- Codice Fiscale
- Indirizzo Mail
- Data Inoltro Dichiarazione
- Data Invio Mail
- Testo Mail

I comandi presenti sotto **Monitoraggio** consentono di scaricare in formato pdf o xlsx i dati visualizzati nel monitoraggio.

| MENÛ FUNZIONI                                   |                                           | VALUTAZIO                              | ONE DICHIARAZIONE SERVIZI |                                            |                  |                                                           |                  | Nome          | Utente<br>Scuola |
|-------------------------------------------------|-------------------------------------------|----------------------------------------|---------------------------|--------------------------------------------|------------------|-----------------------------------------------------------|------------------|---------------|------------------|
| Valutazione Dichiarazioni                       |                                           |                                        |                           |                                            |                  |                                                           |                  |               |                  |
| Filtro selezione                                |                                           |                                        |                           |                                            |                  |                                                           |                  |               |                  |
|                                                 |                                           | Monitoraggio Valutazione Dichiarazioni |                           |                                            | -                | Azio                                                      | oni              |               |                  |
| Totale Dichiarazioni                            | Di Cui Approvate                          | Di Cui in Valutazione                  | Di Cui Da Valutare        | Dichlarazioni Con Ri<br>Di Informazioni In | chiesta<br>Corso | Lista Dichiarazioni Con Richi<br>Di Informazioni In Corso | esta             | Monit         | oraggio          |
| 1                                               | 1                                         | 0                                      | 0                         | 0                                          |                  |                                                           |                  | 2             |                  |
| Nominativo                                      |                                           | Codice Fiscale                         | Data Inoltro D            | lichiarazione                              | Valutazione      | Richiesta Informazioni                                    |                  | Azioni        |                  |
|                                                 |                                           |                                        |                           |                                            | Stato            |                                                           |                  |               |                  |
| NA ROSSI                                        | 2002000                                   | XXXXXX                                 |                           |                                            | 0                |                                                           | Q                | 229           | -                |
|                                                 |                                           |                                        |                           |                                            |                  | Visualizzati risultati da 1 a 1 su 1                      | l totali. Risuli | lati per pagi | na: 50           |
| isa con il mouse sulle icone per visualizzare l | la descrizione dell'azione corrispondente | ·                                      |                           |                                            |                  | Visualizzati risultati da 1 a 1 su 1                      | l totali. Risuli | lati per pagi | na:              |

#### 4.3 ELENCO DICHIARAZIONI OGGETTO DI VALUTAZIONE

La parte inferiore definisce l'elenco delle Dichiarazioni dei Servizi in carico alla relativa scuola. Per ciascun nominativo è riportato il relativo **Stato** che potrà assumere i seguenti valori:

- 🥯 Da Valutare
- 🔍 In Valutazione
- 🔍 Approvata

In questa sezione è inoltre possibile effettuare le seguenti azioni:

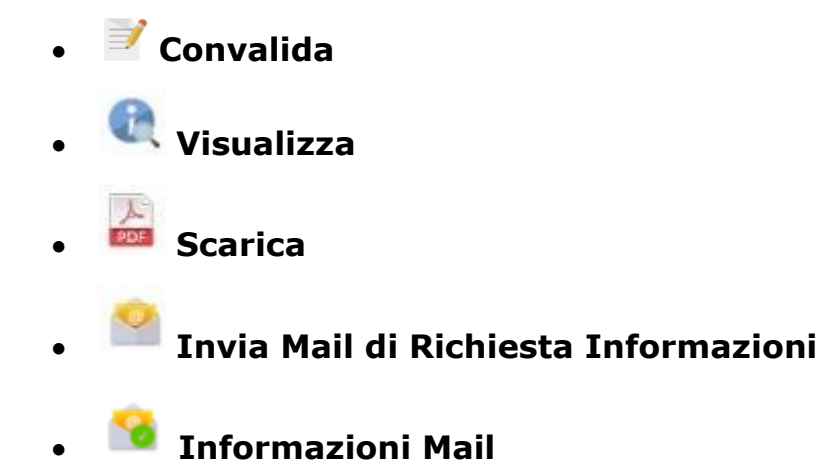

RTI: Enterprise Services Italia S.r.l. - Leonardo S.p.A

#### 🧭 <u>Convalida</u>

Tale funzionalità permette di accedere alla sezione "*Convalida Dichiarazione Servizi*". In questa sezione vengono presentate in forma compressa le seguenti sottosezioni:

- 1. Dati anagrafici e di servizio
- 2. Dati di titolarità e servizio
- 3. Periodi lavorativi non di ruolo prestati nelle istituzioni scolastiche statali in qualità di personale docente, insegnante religione cattolica ed educativo
- 4. Periodi lavorativi non di ruolo prestati nelle istituzioni scolastiche statali in qualità di personale Ata
- 5. Periodi lavorativi prestati in altre istituzioni scolastiche in qualità di personale docente, insegnante religione cattolica ed educativo
- 6. Periodi lavorativi prestati presso le Università
- 7. Periodi lavorativi prestati come servizio militare ed equiparati
- 8. Periodo di assenza, aspettativa ed altre interruzioni dei periodi lavorativi

Per le prime due sottosezioni "Dati Anagrafici e di servizio" e "Dati di titolarità e servizio" è possibile soltanto visualizzare le informazioni all'interno.

Per le restanti sezioni l'utente, dopo aver visualizzato e verificato il contenuto delle informazioni, potrà apporre un Check "Visto" per ciascuno dei servizi presenti all'interno di ognuna delle sezioni suindicate.

| Periodi Lavorativi Non Di Ruoio Prestati Nelle Istituzioni Scolastiche Statali in Qualità Di Personale Ata Periodi Lavorativi Prestati in Altre Istituzioni Scolastiche In Qualità Di Personale Docente, Insegnante Religione Cattolica Ed Educativo Periodi lavorativi prestati presso le universita'  mereo occorrenze: Periodo 1 Periodo Dal 01/06/2017 Al 03/06/2017 Periodo Dal 01/06/2017 Al 03/06/2017 Periodo Dal 01/06/2017 Periodo Dal 01/06/2017 | MENÙ FUNZION         | NI Contraction of the second second s | VALUTAZIONE DICHIARAZIONE SERVIZI                                            | UTENTE SCUOLA - |
|----------------------------------------------------------------------------------------------------|----------------------|----------------------------------------------------------------------------------------------------|------------------------------------------------------------------------------|-----------------|
| Periodi Lavorativi Prestati In Altre Istituzioni Scolastiche In Qualità Di Personale Docente, Insegnante Religione Cattolica Ed Educativo Periodi lavorativi prestati presso le universita'  Periodo 1  Periodo 1  Periodo 101/06/2017 Al 03/06/2017  Decorrenza Giuridica  01/06/2017 Raporto di lavoro 2017-06-03 Qualifica Universitaria UI 4 - ASSOCIATO Sede Universitaria UI 4 - ASSOCIATO Sede Universitaria UI VIROMA3 Descrizione sede universitaria SEDE DI TEST Causale di Cessazione RISOLUZIONE CONSENSUALE DEL RAPPORTO DI LAVORO  VISTO  VISTO                                                                                                    | Periodi Lavorativ    | vi Non Di Ruolo Prestati Nelle Istituzioni                                                                                                    | Scolastiche Statali In Qualità Di Personale Ata                              |                 |
| Periodi lavorativi prestati presso le universita'  mero occorrenze: 1  Periodo 1  Periodo Dal 01/06/2017 Al 03/06/2017  Decorrenza Giuridica 01/06/2017  Rapporto di lavoro 2017-06-03  Qualifica Universitaria U14 - ASSOCIATO Sede Universitaria U14 - ASSOCIATO Sede Universitaria UUNROMA3 Descrizione sede universitaria SEDE DI TEST Causale di Cessazione RISOLUZIONE CONSENSUALE DEL RAPPORTO DI LAVORO  VISTO  VISTO                                                                                                    | Periodi Lavorativ    | vi Prestati In Altre Istituzioni Scolastiche                                                                                                    | In Qualità Di Personale Docente, Insegnante Religione Cattolica Ed Educativo |                 |
| Periodo 1 Periodo Dal 01/06/2017 Al 03/06/2017 Decorrenza Giuridica 01/06/2017 Rapporto di lavoro 2017-06-03 Qualifica Universitaria U14 - ASSOCIATO Sede Universitaria UNIROMA3 Descrizione sede universitaria SEDE DI TEST Causale di Cessazione RISOLUZIONE CONSENSUALE DEL RAPPORTO DI LAVORO VISTO VISTO                                                                                                    | Periodi lavorativi p | prestati presso le universita'                                                                                                    |                                                                              |                 |
| Periodo Dal 01/06/2017 Al 03/06/2017         Decorrenza Giuridica       01/06/2017         Rapporto di lavoro       2017-06-03         Qualifica Universitaria       U14 - ASSOCIATO         Sede Universitaria       UNIROMA3         Descrizione sede universitaria       SEDE DI TEST         Causale di Cessazione       RISOLUZIONE CONSENSUALE DEL RAPPORTO DI LAVORO         VISTO                                                                                                    | imero occorrenze     | e: 1                                                                                                    |                                                                              |                 |
| Decorrenza Giuridica     01/06/2017       Rapporto di lavoro     2017-06-03       Qualifica Universitaria     U14 - ASSOCIATO       Sede Universitaria     UNIROMA3       Descrizione sede universitaria     SEDE DI TEST       Causale di Cessazione     RISOLUZIONE CONSENSUALE DEL RAPPORTO DI LAVORO                                                                                                    | Periodo 1            | 0                                                                                                    | Periodo Dal 01/06/2017 Al 03/06/2017                                         |                 |
| Rapporto di lavoro     2017-06-03       Qualifica Universitaria     U14 - ASSOCIATO       Sede Universitaria     UNIROMA3       Descrizione sede universitaria     SEDE DI TEST       Causale di Cessazione     RISOLUZIONE CONSENSUALE DEL RAPPORTO DI LAVORO                                                                                                    |                      | Decorrenza Giuridica                                                                                                    | 01/06/2017                                                                   |                 |
| Qualifica Universitaria     U14 - ASSOCIATO       Sede Universitaria     UNIROMA3       Descrizione sede universitaria     SEDE DI TEST       Causale di Cessazione     RISOLUZIONE CONSENSUALE DEL RAPPORTO DI LAVORO                                                                                                    |                      | Rapporto di lavoro                                                                                                    | 2017-06-03                                                                   |                 |
| Sede Universitaria     UNIROMA3       Descrizione sede universitaria     SEDE DI TEST       Causale di Cessazione     RISOLUZIONE CONSENSUALE DEL RAPPORTO DI LAVORO                                                                                                    |                      | Qualifica Universitaria                                                                                                    | U14 - ASSOCIATO                                                              |                 |
| Descrizione sede universitaria SEDE DI TEST<br>Causale di Cessazione RISOLUZIONE CONSENSUALE DEL RAPPORTO DI LAVORO                                                                                                    |                      | Sede Universitaria                                                                                                    | UNIROMA3                                                                     |                 |
| Causale di Cessazione RISOLUZIONE CONSENSUALE DEL RAPPORTO DI LAVORO                                                                                                    |                      | Descrizione sede universitaria                                                                                                    | SEDE DI TEST                                                                 |                 |
| VISTO                                                                                                    |                      | Causale di Cessazione                                                                                                    | RISOLUZIONE CONSENSUALE DEL RAPPORTO DI LAVORO                               |                 |
|                                                                                                    |                      | VISTO                                                                                                    |                                                                              |                 |
|                                                                                                    |                      |                                                                                                    |                                                                              |                 |
|                                                                                                    |                      |                                                                                                    |                                                                              |                 |
| Periodi Lavorativi Prestati come Servizio Militare ed equiparati                                                                                                    | Periodi Lavorativ    | vi Prestati come Servizio Militare ed equi                                                                                                    | parati                                                                       |                 |
|                                                                                                    |                      |                                                                                                    |                                                                              |                 |

RTI: Enterprise Services Italia S.r.l. – Leonardo S.p.A

Pagina 10 di 13

Solo dopo aver apposto il visto su tutti i servizi presenti, la dichiarazione potrà essere valutata con esito positivo.

L'utente dovrà pertanto indicare lo **Stato Valutazione** con la possibilità di selezionare uno tra i seguenti stati:

- Valutato: sarà possibile inserire lo stato Valutato solo se tutti i servizi presentano il check "Visto" altrimenti verrà visualizzato il messaggio "La valutazione non è completa, alcune sezioni presentano servizi senza VISTO.". Se la valutazione viene conclusa positivamente il docente riceverà una mail contenente la conferma dell'approvazione della Dichiarazione e lo stato della dichiarazione diventerà Approvata.
- **In Valutazione**: da selezionare quando la valutazione non si ritiene ancora conclusa e lo stato della dichiarazione diventerà **In Valutazione**.

Una volta valutata con esito positivo, il comando "**Convalida**" non sarà più disponibile per l'utente.

|                                             |                                            | VALUTAZIONE DICHIARAZIONE SERVIZI                                                              | Nome Utente<br>Scuola |
|---------------------------------------------|--------------------------------------------|------------------------------------------------------------------------------------------------|-----------------------|
| K Valutazione Dichia                        | razioni 🛛 Visualizza Dettaglio Valutazior  | 0                                                                                              |                       |
| <ul> <li>Dati Anagrafici e di</li> </ul>    | servizio                                   |                                                                                                |                       |
| <ul> <li>Dati di titolarità e se</li> </ul> | ervizio                                    |                                                                                                |                       |
| <ul> <li>Periodi Lavorativi N</li> </ul>    | on Di Ruolo Prestati Nelle Istituzioni S   | olastiche Statali In Qualità Di Personale Docente, Insegnante Religione Cattolica Ed Educativo |                       |
| Periodi Lavorativi N                        | on Di Ruolo Prestati Nelle Istituzioni S   | olastiche Statali In Qualità Di Personale Ata                                                  |                       |
| <ul> <li>Periodi Lavorativi P</li> </ul>    | restati In Altre Istituzioni Scolastiche I | Qualità Di Personale Docente, Insegnante Religione Cattolica Ed Educativo                      |                       |
| <ul> <li>Periodi lavorativi pr</li> </ul>   | estati presso le universita'               |                                                                                                |                       |
| <ul> <li>Periodi Lavorativi P</li> </ul>    | restati come Servizio Militare ed equip    | rati                                                                                           |                       |
| <ul> <li>Periodi Di Assenza,</li> </ul>     | Aspettativa Ed Altre Interruzioni Dei F    | uriodi Lavorativi                                                                              |                       |
| Riepilogo                                   | Stato Valutazione:                         | In Valutazione 🔹 Valutato                                                                      |                       |
|                                             | La valutazione non è compl                 | ta, alcune sezioni presentano servizi senza VISTO.                                             |                       |
| Torna all'elenco                            |                                            |                                                                                                |                       |
|                                             |                                            |                                                                                                |                       |

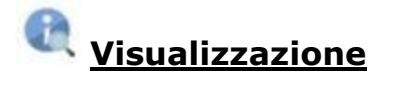

Tale funzione consente di visualizzare, senza possibilità di compilare, le sottosezioni ed il relativo contenuto descritte nel paragrafo precedente.

scarica

Valutazione Dichiarazioni Invia Mail

Tale funzionalità consente di scaricare la Dichiarazione dei Servizi inoltrata alla scuola in formato pdf.

# Invia Mail di richiesta informazioni

Tale funzione consente all'utente di inviare una mail al dipendente che ha inoltrato la dichiarazione, all'indirizzo di posta registrato su Polis, al fine di richiedere ulteriori informazioni per poter valutare correttamente la domanda.

Si precisa che la richiesta può essere effettuata una sola volta.

| Valutazione Dichiarazione - Richiesta ulteriori<br>informazioni |                                                                 |
|-----------------------------------------------------------------|-----------------------------------------------------------------|
|                                                                 |                                                                 |
| iò essere effettuata una sola volta.                            |                                                                 |
|                                                                 | Valutazione Dichiarazione – Richiesta ulteriori<br>informazioni |

A seguito dell'inoltro della richiesta, la dichiarazione non sarà più visualizzabile all'interno dell'elenco delle dichiarazioni in carico alla scuola fintanto che il dipendente non provvede ad inoltrare nuovamente la dichiarazione tramite apposita istanza on line.

Sarà possibile visualizzare l'elenco delle richieste inviate, con le relative informazioni, all'interno della *Lista Dichiarazioni Con Richiesta Di Informazioni In Corso* descritto in precedenza.

RTI: Enterprise Services Italia S.r.l. – Leonardo S.p.A

# Informazioni Mail

La funzione consente all'utente di visualizzare il contenuto della mail di richiesta informazioni inviata al dipendente.

Tale funzione risulterà disponibile solo dopo che il dipendente, in seguito alla richiesta di informazioni, provvede a re-inoltrare l'istanza.

| 🕐 Download dati                                                                                                    |                |                            |             |              |         |  |  |  |
|----------------------------------------------------------------------------------------------------|----------------|----------------------------|-------------|--------------|---------|--|--|--|
| Nominativo                                                                                                    | Cadias Eisanla | Data Inoltro Dichiarazione | Valutazione | Richiesta    | Azioni  |  |  |  |
| NUMINAUYU                                                                                                    | COULCE FISCAIC | Data monto Dicinarazione   | Stato       | Informazioni | Azioni  |  |  |  |
|                                                                                                    |                |                            | •           | -            | Q 🖉 🎽 💁 |  |  |  |
| Passa con il mouse sulle icone per visualizzare la descrizione dell'azione corrispondente Visualizzati risultati da 1 a 1 su 1 totali. Risultati per pagina: 50 • |                |                            |             |              |         |  |  |  |